# **Configuration Manual**

National

College of Ireland

MSc Research Project

Enhancing Malware Detection Using Stacked BiLSTM with Attention Mechanism: A Deep Learning Approach

> Srinivasan Masilamani Student ID: x21159904

School of Computing National College of Ireland

Supervisor: Arghir Nicolae Moldovan

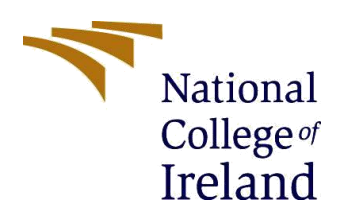

#### National College of Ireland

#### **MSc Project Submission Sheet**

#### School of Computing

| StudentName:                                                                                                    | Srinivasan Masilamani   |       |           |  |  |  |
|----------------------------------------------------------------------------------------------------|-------------------------|-------|-----------|--|--|--|
| Student ID:                                                                                                    | x21159904               |       |           |  |  |  |
| Programme:                                                                                                    | Msc Cyber Security      | Year: | 2023-2024 |  |  |  |
| Module: Msc Academic Internship                                                                                           |                         |       |           |  |  |  |
| Supervisor:<br>Submission Due                                                                                             | Arghir Nicolae Moldovan |       |           |  |  |  |
| Date:                                                                                                    | 25 April 2024           |       |           |  |  |  |
| <b>Project Title:</b> Enhancing Malware Detection Using Stacked BiLSTM with Attention Mechanism: A Deep Learning Approach |                         |       |           |  |  |  |

WordCount:...912

Page Count : 10

I hereby certify that the information contained in this (my submission) is information pertaining to research I conducted for this project. All information other than my own contribution will be fully referenced and listed in the relevant bibliography section at the rear of the project.

<u>ALL</u> internet material must be referenced in the bibliography section. Students are required to use the Referencing Standard specified in the report template. To use other author's written or electronic work is illegal (plagiarism) and may result in disciplinary action.

Signature: .....Srinivasan Masilamani.....

#### PLEASE READ THE FOLLOWING INSTRUCTIONS AND CHECKLIST

| Attach a completed copy of this sheet to each project (including multiple copies) |  |
|-----------------------------------------------------------------------------------|--|
| Attach a Moodle submission receipt of the online project                          |  |
| submission, to each project (including multiple copies).                          |  |
| You must ensure that you retain a HARD COPY of the project, both                  |  |
| for your own reference and in case a project is lost or mislaid. It is not        |  |
| sufficient to keep a copy on computer.                                            |  |

Assignments that are submitted to the Programme Coordinator Office must be placed into the assignment box located outside the office.

| Office Use Only                  |  |
|----------------------------------|--|
| Signature:                       |  |
| Date:                            |  |
| Penalty Applied (if applicable): |  |

## **1.** Introduction

This report proposes a malware detection machine learning approach with Stacked-BiLSTM incorporating Attention Mechanism. In this project we have used some of the common software's that are usually used for machine learning projects. We have implemented four ML models namely CNN, LSTM, BiLSTM and Stacked-BiLSTM with Attentions mechanism. Where we compare the results based on Accuracy and confusion matrix to understand which model outperforms and will be best to further implement in real world applications. Firstly, whenever we do a ML classification problem, we need to structure our methodology according to the dataset in order to yield good and accurate results. So we need to first get the dataset, upload and clean the dataset ie; preprocess, Select the features of interest in the problem, Split the data for training and evaluation, Select and design a Model accordingly and Train the Model with our processed dataset. We will see the step-by-step implementation below.

### 2. Requirements:

This project requires a smooth-running computer with good latest hardware as follows:

- Processor: Intel Core i5/i7 CPU @2.20GHz
- RAM 8 (or) 16 and above DDR4
- GPU Onboard / Nvidia GeFoce GTX
- Storage 128Gb Storage
- OS Windows 10 and Above / Mac OS

We have used the following Software's to run our Machine Learning Project:

| Software           | Version |
|--------------------|---------|
| Python             | 3.8.3   |
| Anaconda Navigator | 2.5.2   |
| Jupyter Notebook   | 7.0.8   |
| Tensorflow         | 2.16.1  |
| Numpy              | 1.26.4  |
| Scikit-Learn       | 1.2.2   |

Above are some of the packages that we used inside Anaconda Navigator. Anaconda Environment File attached to our project will help create the same environment which we let us stay in the same page in terms of dependencies. (Research\_Project\_Anaconda\_Environment.yaml). Steps : open Anaconda navigator >> Environment >> Import >> select the yaml file >> Click Create.

## 3. Initial Setup:

# 3.1 Importing All Necessary Libraries:

| <pre>import os<br/>import sys<br/>import pickle<br/>import json<br/>import numpy as np<br/>import pandas as pd<br/>import seaborn as sns<br/>import keras.backend as K<br/>import plotly.express as px<br/>import matplotlib.pyplot as plt<br/>import plotly.graph_objects as go<br/>from sklearn import preprocessing<br/>import plotly.figure_factory as ff<br/>from imblearn.over_sampling import SMOTE<br/>from sklearn.preprocessing import LabelEncoder<br/>from tensorflow.keras.models import Sequential, model_from_json</pre> |
|----------------------------------------------------------------------------------------------------|
| from sklearn.model_selection import train_test_split                                                                                                    |
| <pre>trom tensorflow.keras.optimizers import Adam, SGD, RMSprop from sklaann metnics import confusion metnic classification nonent accuracy scope precision necall fictore support</pre>                                                                                                    |
| <pre>from sklearn.metrics import confusion_matrix, classification_report , accuracy_score, precision_recall_fscore_support from tensorflow.keras.layers import Conv1D, Dropout, Flatten, Dense,Bidirectional,LSTM, Activation, Layer import warnings warnings.filterwarnings("ignore")</pre>                                                                                                    |
|                                                                                                    |
| import sklearn<br>sklearnversion                                                                                                    |
| '1.2.2'                                                                                                    |

# **3.2 Data Loading:**

We use pandas library to load our dataset

dataframe = pd.read\_csv('/content/drive/MyDrive/pe\_malware\_classification/Data/dataset\_malwares.csv')
dataframe.head()

## 3.3 Data Cleaning:

We use dataframe.describe() to see visually our dataset. Next, we can use the key ie; the columns as required

to construct our new dataframe that will only have the essential columns.

|                     | dataframe.describe() |         |              |    |  |  |  |
|---------------------|----------------------|---------|--------------|----|--|--|--|
|                     |                      | e_magic | e_cblp       |    |  |  |  |
|                     | count                | 19611.0 | 19611.000000 | 19 |  |  |  |
|                     | mean                 | 23117.0 | 178.615726   |    |  |  |  |
|                     | std                  | 0.0     | 987.200729   | 1  |  |  |  |
|                     | min                  | 23117.0 | 0.000000     |    |  |  |  |
|                     | 25%                  | 23117.0 | 144.000000   |    |  |  |  |
|                     | 50%                  | 23117.0 | 144.000000   |    |  |  |  |
|                     | 75%                  | 23117.0 | 144.000000   |    |  |  |  |
|                     | max                  | 23117.0 | 59448.000000 | 63 |  |  |  |
| 8 rows × 78 columns |                      |         |              |    |  |  |  |

Have 78 Columns.

| #r<br>da<br>da | emoved un<br>taframe =<br>'Num<br>'Siz<br>'Maj<br>taframe.he | necessary<br>datafra<br>perOfSec<br>ofInition<br>prSubsystered() | y colu<br>me[['e<br>tions'<br>alized<br>temVer | mns<br>_magic',<br>, 'TimeD<br>Data', '<br>sion', ' | , 'e_cblp',<br>DateStamp',<br>SizeOfUnini<br>'MinorSubsys | 'e_cp', 'e_c<br>'PointerToS<br>itializedData<br>stemVersion' | crlc', 'e_cp<br>ymbolTable',<br>a','AddressO<br>, 'SizeOfHea | arhdr',<br>'NumberO<br>fEntryPo<br>ders','C | 'e_m:<br>fSyml<br>int'<br>heck | inalloc'<br>bols', '<br>, 'BaseO<br>Sum', 'S | ,'e_m<br>SizeO<br>fCode<br>izeOf | axalloc', 'e<br>HOptionalHead<br>', 'ImageBasd<br>Image', 'Sub | _ss', 'e_sp<br>der', 'Char<br>e', 'Sectio<br>system', 'D | ', 'e_csum', 'e_ip',<br>acteristics', 'Magic<br>hAlignment','FileAli<br>llCharacteristics',' | 'e_cs', 'e_lfarlc',<br>','MajorLinkerVersic<br>gnment', 'MajorOpera<br>SizeOfStackReserve', | 'e_ovno', 'e_oemid'<br>n', 'MinorLinkerVer<br>tingSystemVersion',<br>'SizeOfStackCommit | , 'e_oeminfo',<br>sion', 'SizeOfCo<br>'MinorOperating<br>', 'SizeOfHeapRo |
|----------------|--------------------------------------------------------------|------------------------------------------------------------------|------------------------------------------------|-----------------------------------------------------|-----------------------------------------------------------|--------------------------------------------------------------|--------------------------------------------------------------|---------------------------------------------|--------------------------------|----------------------------------------------|----------------------------------|----------------------------------------------------------------|----------------------------------------------------------|----------------------------------------------------------------------------------------------|---------------------------------------------------------------------------------------------|-----------------------------------------------------------------------------------------|---------------------------------------------------------------------------|
|                | e_magic                                                      | e_cblp                                                           | e_cp                                           | e_crlc                                              | e_cparhdr                                                 | e_minalloc                                                   | e_maxalloc                                                   | e_ss e                                      | _sp                            | e_csum                                       |                                  | SizeOfImage                                                    | Subsystem                                                | DllCharacteristics                                                                           | SizeOfStackReserve                                                                          | SizeOfStackCommit                                                                       | SizeOfHeapReser                                                           |
| 0              | 23117                                                        | 144                                                              |                                                |                                                     |                                                           |                                                              | 65535                                                        |                                             | 184                            |                                              |                                  | 274432                                                         |                                                          | 32832                                                                                        | 524288                                                                                      | 8192                                                                                    | 10485                                                                     |
| 1              | 23117                                                        | 144                                                              |                                                |                                                     |                                                           |                                                              | 65535                                                        |                                             | 184                            |                                              |                                  | 442368                                                         |                                                          | 33088                                                                                        | 1048576                                                                                     | 4096                                                                                    | 10485                                                                     |
| 2              | 23117                                                        | 144                                                              |                                                |                                                     |                                                           |                                                              | 65535                                                        |                                             | 184                            |                                              |                                  | 49152                                                          |                                                          |                                                                                              | 1048576                                                                                     | 4096                                                                                    | 10485                                                                     |
| 3              | 23117                                                        | 144                                                              |                                                |                                                     |                                                           |                                                              | 65535                                                        |                                             | 184                            |                                              |                                  | 1032192                                                        |                                                          | 32768                                                                                        | 2097152                                                                                     | 4096                                                                                    | 10485                                                                     |
| 4              | 23117                                                        | 144                                                              |                                                |                                                     |                                                           |                                                              | 65535                                                        |                                             | 184                            |                                              |                                  | 110592                                                         |                                                          |                                                                                              | 2097152                                                                                     | 4096                                                                                    | 10485                                                                     |
| 5 r            | ows × 53 co                                                  | olumns                                                           |                                                |                                                     |                                                           |                                                              |                                                              |                                             |                                |                                              |                                  |                                                                |                                                          |                                                                                              |                                                                                             |                                                                                         |                                                                           |

Now it has 53 columns, were we chose to remove the unwanted columns by selecting only the necessary columns.

## 3.4 Data Visualization:

We can further use MatplotLib, Plotly.express etc., and visualize our dataset, for example a pie chart.

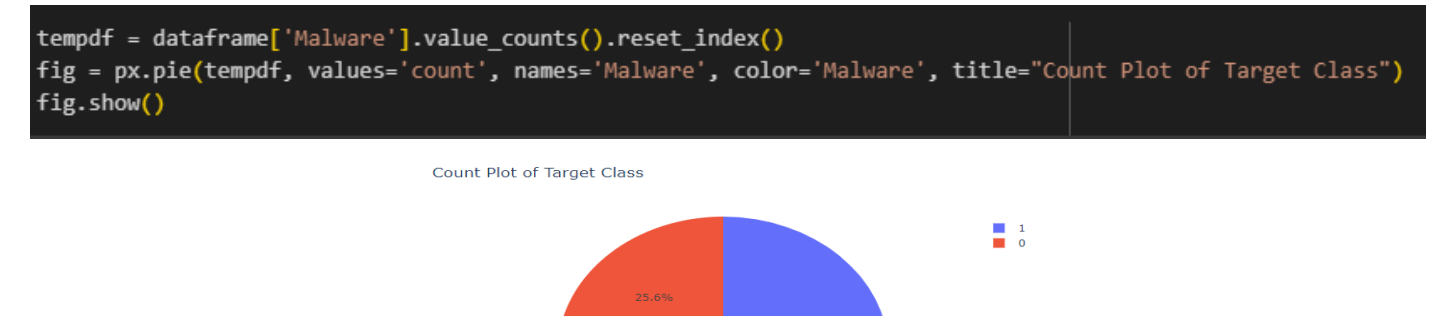

## **3.5: Data Preprocessing:**

To balance the dataset and ensure a fair representation of both classes, we use method SMOTE oversampling are used considering the possible class imbalance of course between benign and malicious samples.

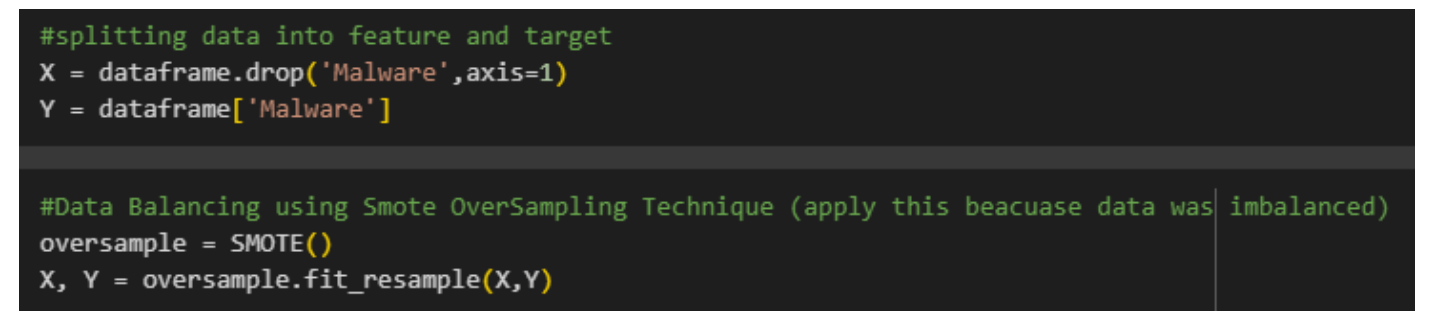

## 3.6 Split Data into Train and Evaluation:

Using the function train\_test\_split from sklearn.model\_selection library we split our data for training and evaluating the model.

```
X_train, X_val, y_train, y_val = train_test_split(X,Y,test_size=0.1)
X_train, X_test, y_train, y_test = train_test_split(X_train,y_train,test_size=0.1)
```

X\_train.shape

#### 4. Deep Learning Model:

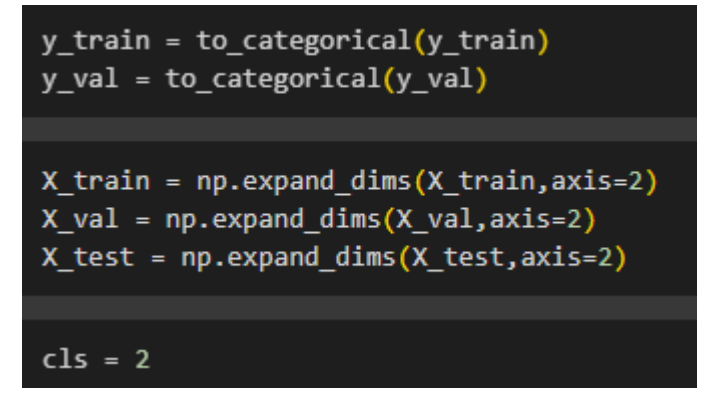

As part of Preprocessing for a classification problem we set the "to\_categorical" function which is converting the target labels into one-hot encoded vector. The "expan\_dims" function is used to add an extra dimension to the input data to match the expected input shape of the model.

#### 4.1 CNN

```
model = Sequential()
model.add(Conv1D(32,2 ,activation='relu', input_shape=(X_test.shape[1],X_test.shape[2])))
model.add(Conv1D(32,2 ,activation='relu'))
model.add(Dropout(0.3))
model.add(Flatten())
model.add(Dense(32, activation='relu'))
model.add(Dense(cls, activation='softmax'))
model.compile(optimizer="Adam",loss='categorical_crossentropy',metrics=['accuracy'])
model.summary()
```

We here have defined a sequential model using CNN layers for 1D data. Consisting 2 Conv1D layers, a droupout layer, and two dense layers, a flattening layer, with softmax activation compiled with Adam optimizer using categorical\_crossentropy loss.

#### **4.2 LSTM**

```
model=Sequential()
model.add(LSTM(8, return_sequences=False, input_shape=(X_test.shape[1],1)))
model.add(Dropout(0.5))
model.add(Dense(8,activation='relu'))
model.add(Dense(cls, activation='softmax'))
model.compile(loss='categorical_crossentropy',optimizer="Adam",metrics=['accuracy'])
model.summary()
```

We here have defined a sequential model using LSTM, consisting LSTM layer, dropout and two dense layer with ReLu Activation and a softmax activated dense output layer for classification into two classes, also here complied with Adam optimizer using categorical crossentropy loss.

## 4.3 BiLSTM

```
model=Sequential()
model.add(Bidirectional(LSTM(8, return_sequences=True), input_shape=(X_train.shape[1],1)))
model.add(Dense(8, activation='relu'))
model.add(Dense(8, activation='relu'))
model.add(Dropout(0.5))
model.add(Dense(cls, activation='sigmoid'))
model.compile(loss='categorical_crossentropy',optimizer="rmsprop",metrics=['accuracy'])
model.summary()
```

We have here defined a sequential BiLSTM model, which processes input sequence bidirectionally. Consists of Dense layer with ReLu Activation and dropout regularization, ending with sigmoid activated output layer for labeled classification. Also compiled using RMSprop optimized with categorical crossentropy loss.

# 4.4 Stacked BiLSTM with Attention Mechanism

## 4.4.1 Attention mechanism Class

```
class Attention(Layer):
 def __init__(self,**kwargs):
    super(Attention, self).__init__(**kwargs)
 def build(self,input shape):
    self.W=self.add_weight(name="att_weight",shape=(input_shape[-1],1),initializer="normal")
   self.b=self.add_weight(name="att_bias",shape=(input_shape[1],1),initializer="zeros")
    super(Attention, self).build(input shape)
 def call(self,x):
   et=K.squeeze(K.tanh(K.dot(x,self.W)+self.b),axis=-1)
   at=K.softmax(et)
   at=K.expand_dims(at,axis=-1)
   output=x*at
   return K.sum(output,axis=1)
 def compute_output_shape(self,input_shape):
    return (input_shape[0],input_shape[-1])
 def get config(self):
    return super(Attention, self).get config()
```

This is our incorporation approach where we have defined a class that implements the attention layer for the neural network. This will enable the model to focus on specific feature in the input. Consists of trainable weights for attention calculation and applies them to the input.

# 4.4.2 Stacked-BiLSTM with Attention Layer Model

```
model= Sequential()
model.add(Bidirectional(LSTM(128, return_sequences=True), input_shape=(X_train.shape[1],1)))
model.add(Bidirectional(LSTM(128, return_sequences=True)))
model.add(Bidirectional(LSTM(64, return_sequences=True)))
model.add(Attention())
model.add(Dense(64,activation='relu'))
model.add(Flatten())
model.add(Dense(32,activation='relu'))
model.add(Dropout(0.5))
model.add(Dense(cls,activation='softmax'))
model.compile(loss='categorical_crossentropy', optimizer=Adam(), metrics=['accuracy'])
model.summary()
```

Now here we have utilized our attention mechanism along with stacked BiLSTM, Consist of multiple layers of BiLSTM cells followed by the Attention Layer. This will help capture the important pattern in the data and attend only the relevant information.

# 5. Training and Evaluation:

## **5.1 Training the Model :**

history = model.flit(X\_train,y\_train,batch\_size=32,epochs=5,verbose=1,validation\_data=(X\_val, y\_val))

This line of code trains the defined model, so we can use this to train each model and then visualize the result from the output.

## **5.2 Visualizing the Result:**

#### 5.2.1 Plot:

```
#Train and Validation Accuracy
plt.plot(history.history['accuracy'], 'b', marker='o', label='Training Accuracy')
plt.plot(history.history['val_accuracy'], 'r', marker='o', label='Validation Accuracy')
plt.title('Training and Validation Accuracy')
plt.legend()

plt.figure()
#Train and validation loss
plt.plot(history.history['loss'], 'b', marker='o', label='Training loss')
plt.plot(history.history['val_loss'], 'r', marker='o', label='Validation loss')
plt.title('Training and Validation loss')
plt.title('Training and Validation loss')
plt.legend()
plt.show()
```

This line of code will create a visual plot for both training and validation, Accuracy and Loss respectively.

#### **5.2.2 Confusion matrix:**

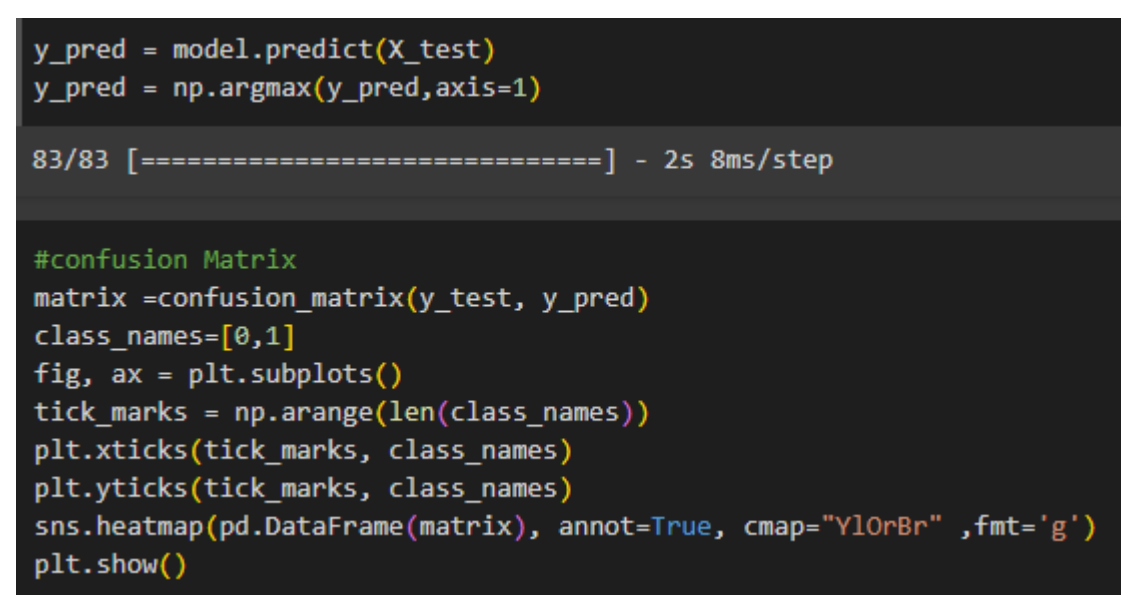

The above line of code will create a confusion matrix with which we can understand the TP, FP, TN and FN's.

#### **5.2.3 Classification Reports:**

| <pre>#Classification Report print("Classification Report : ") print(classification_report(y_test, y_pred))</pre> |            |        |          |         |  |  |
|----------------------------------------------------------------------------------------------------|------------|--------|----------|---------|--|--|
| Classification                                                                                                   | n Report : |        |          |         |  |  |
|                                                                                                    | precision  | recall | f1-score | support |  |  |
|                                                                                                    |            |        |          |         |  |  |
| 0                                                                                                    | 0.99       | 0.96   | 0.97     | 1339    |  |  |
| 1                                                                                                    | 0.96       | 0.99   | 0.97     | 1289    |  |  |
|                                                                                                    |            |        |          |         |  |  |
| accuracy                                                                                                    |            |        | 0.97     | 2628    |  |  |
| macro avg                                                                                                    | 0.97       | 0.97   | 0.97     | 2628    |  |  |
| weighted avg                                                                                                    | 0.97       | 0.97   | 0.97     | 2628    |  |  |
|                                                                                                    |            |        |          |         |  |  |

```
res = []
for l in range(cls):
    prec,recall,_,_ = precision_recall_fscore_support(y_test==l,
    y_pred==l,
    pos_label=True,average=None)
    res.append([l,recall[0],recall[1]])
pd.DataFrame(res,columns = ['class','sensitivity','specificity'])
```

|   | class | sensitivity | specificity |
|---|-------|-------------|-------------|
| 0 | 0     | 0.986036    | 0.957431    |
| 1 | 1     | 0.957431    | 0.986036    |

Above line of code will help us a tabulate the result that will let us understand the recall, f1score, accuracy, sensitivity, and specificity of the trained model.

#### 5.3 Saving the model:

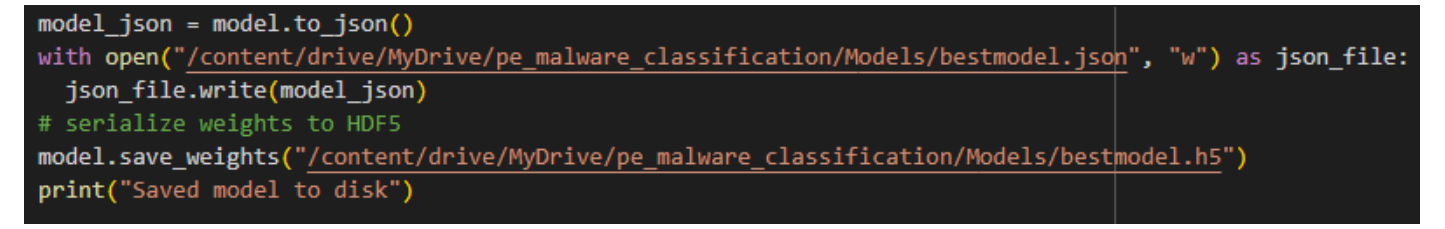

With the Above line of code we can save the model into a file, and then we can utilize this file for further development for example, create a web application that can detect a malware file.

## 6. Conclusion:

This Configuration manual will help in implementing our machine learning model along with its output. Where, Stacked-BiLSTM with attention mechanism outperforms the other models discussed above. This method implementation provides efficient way of detecting legitimate PE malware files.